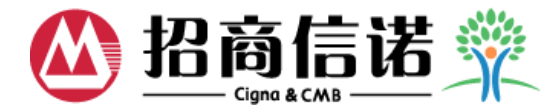

# 网上自助服务操作指引

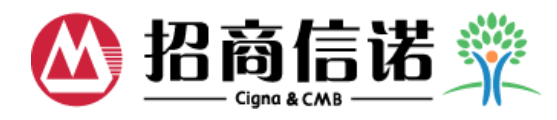

# 目录

| <u>网上自助服务登录</u>  | 3  |
|------------------|----|
| 保障总览             | 5  |
| <u>保单查询</u>      | 10 |
| 保单资料             | 11 |
| <u>缴费记录</u>      | 15 |
| <u>理赔状态</u>      | 16 |
| 投资摘要及投资账户价值      | 19 |
| <u>保险费用及交易明细</u> | 20 |
| <u>投资损益</u>      | 21 |
| <u>用户管理</u>      | 23 |
| 修改密码             | 23 |
| <u>修改提示问题</u>    | 24 |
| <u>线上申请</u>      | 25 |
| <u>基本资料变更</u>    | 26 |
| <u>保单资料变更</u>    | 29 |
| <u>申请及变更记录查询</u> | 34 |

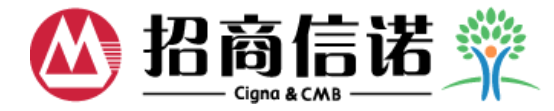

## ◆ 点击官网登录按钮,进入网上自助服务登录页

| 🙆 招商信诺 🖇                                                                                                    | A .30                                                              | Byste                                     | 我的保险 (注册) [登录] 公开信                  | :息披露   在线留言 请输入热<br>销售热线 400-88                                                     | 搜索内容 搜索                                                                     |  |
|----------------------------------------------------------------------------------------------------|--------------------------------------------------------------------|-------------------------------------------|-------------------------------------|-------------------------------------------------------------------------------------|-----------------------------------------------------------------------------|--|
| 首页                                                                                                    | ) 四上商城▼                                                            | 个人客户 ▼                                    | 企业客户                                | 客户服务                                                                                | 关于我们 🔻                                                                      |  |
|                                                                                                    |                                                                    | 洗择守打<br>孩子上大学 ¥ 定期领线                      | <b>ウまま</b> 、<br>本 愁 後 !<br>● 毎年分紅 ● | 大病保障<br>空頃熟线:400-                                                                   | 文解详情 >   880-3633 毎9   880-3633 年9                                          |  |
| <b>网上热</b><br>运筹帷幄投连险<br>2013年收益16.48%6<br>2013年收益16.48%6<br>300<br>一<br>総享康健重疾保险<br>30時東美+原位憲保障<br>の<br>の<br>の<br>の<br>の<br>の<br>の<br>の<br>の<br>の<br>の<br>の<br>の | 使<br>少し分红教育金<br>主领8年少儿教育金+<br>80种重大疾病保障<br>乐康无忧住院保险<br>保障期长,保到70岁生 | 活动。<br>(保险需求)<br>只需两步,<br>定制完美生活保障<br>马上道 |                                     | 客户服:<br>全国统一客户服务就<br>400-888-823<br>服务与支持<br>传统险服务保单变更描<br>投连险服务保单变更描<br>设定险服务保单变更描 | <b>客专区</b><br>A:43<br>88<br>記<br>記<br>客户电子健康期刊<br>時<br>四上自助服务指引<br>登录<br>注册 |  |

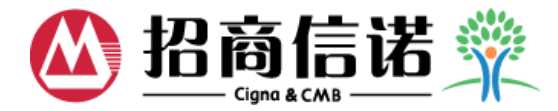

### ◆ 或者直接输入域名: <u>https://member.cigna-cmc.com/ws/CP</u>, 进入网上自助服务登录页

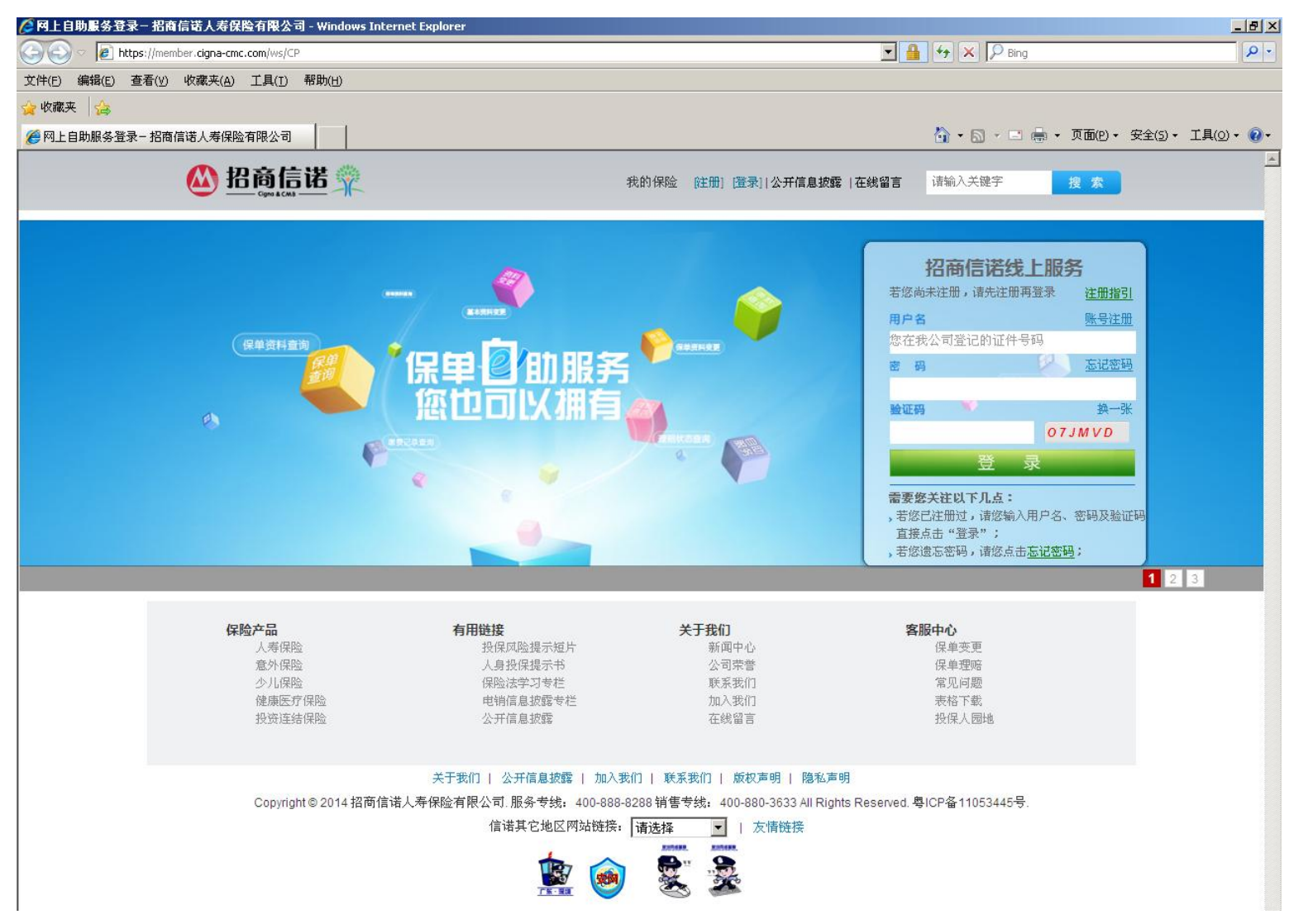

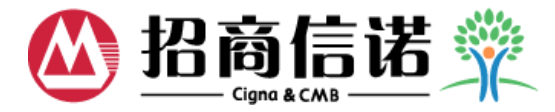

### ▶ 如果用户为首次登录或者暂未接受回访,在登录时系统会自动弹屏提示用户核对信息

- ▶ 点击"点击修改",则会自动转到"线上申请"-"基本资料变更"页面
- ▶ 点击"确认无误",该弹屏会被关闭,正常显示保单总览信息

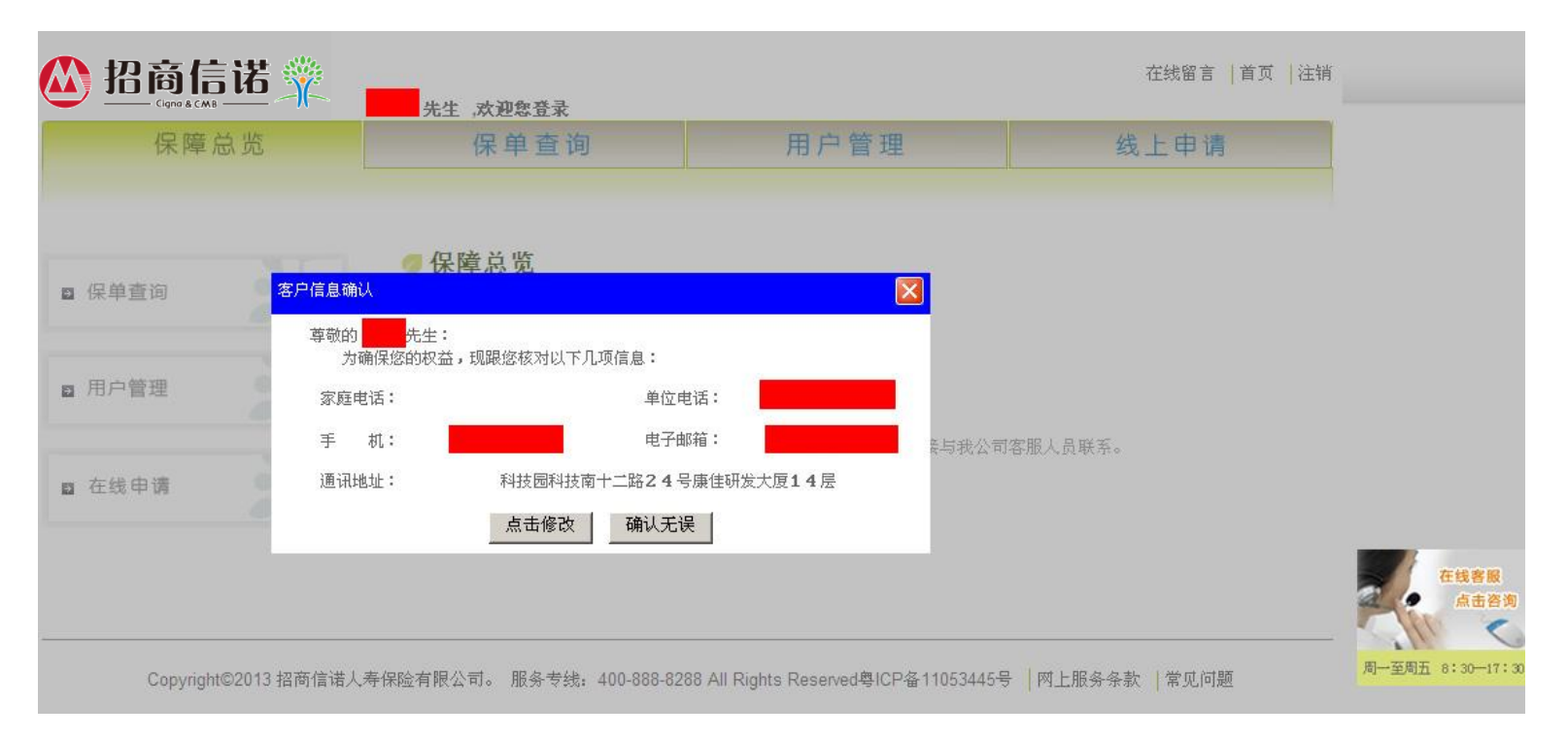

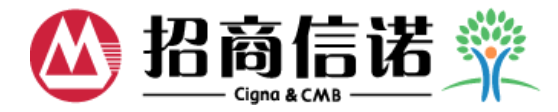

### ◆ 如果非首次登录且已被回访过,但用户没有登记email地址,在登录时系统会自动弹屏提示用 户是否填写

- ▶ 点击"现在填写",则会自动转到"线上申请"-"基本资料变更-电话、邮件变更"页面
- ▶ 点击"下次再说",该弹屏会被关闭,正常显示保单总览信息

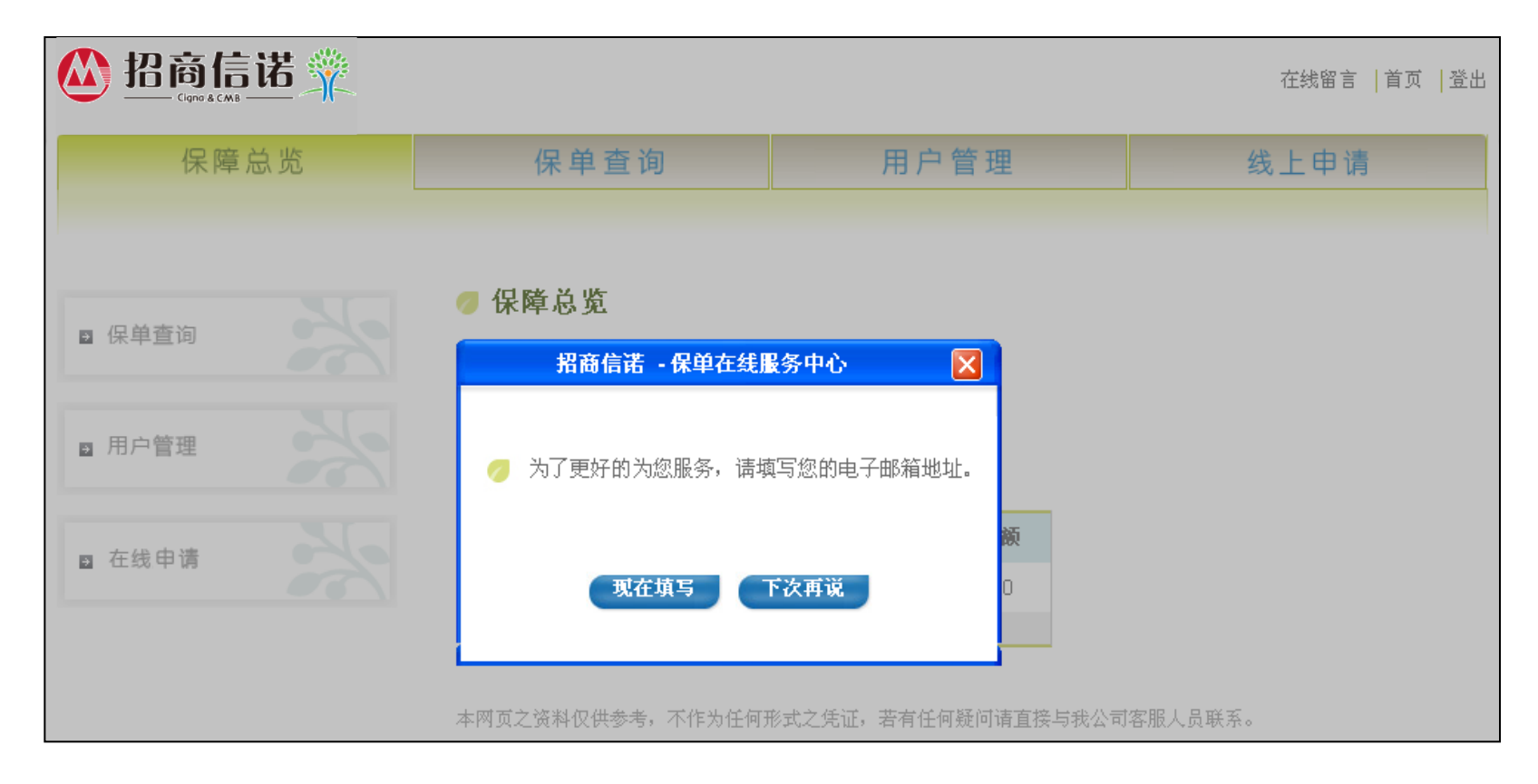

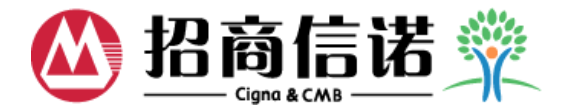

### ◆ 保单总览

### > 显示用户目前在招商信诺的有效保单份数及每一被保险人的保险计划及保险费用

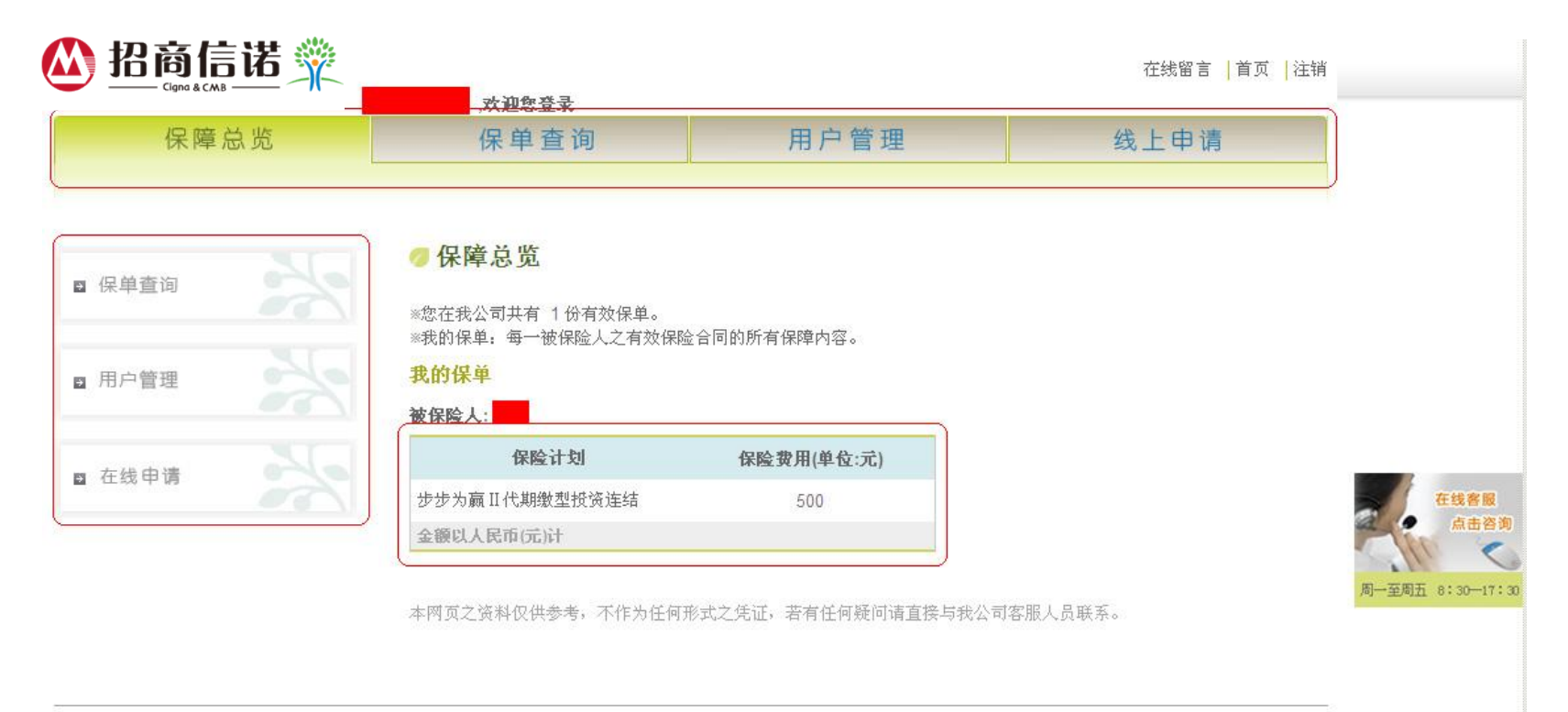

Copyright©2013 招商信诺人寿保险有限公司。 服务专线: 400-888-8288 All Rights Reserved粤ICP备11053445号 | 网上服务条款 | 常见问题

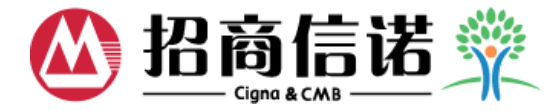

### ▶ 点击系统页面上的浮动窗,则会进入在线客服页面

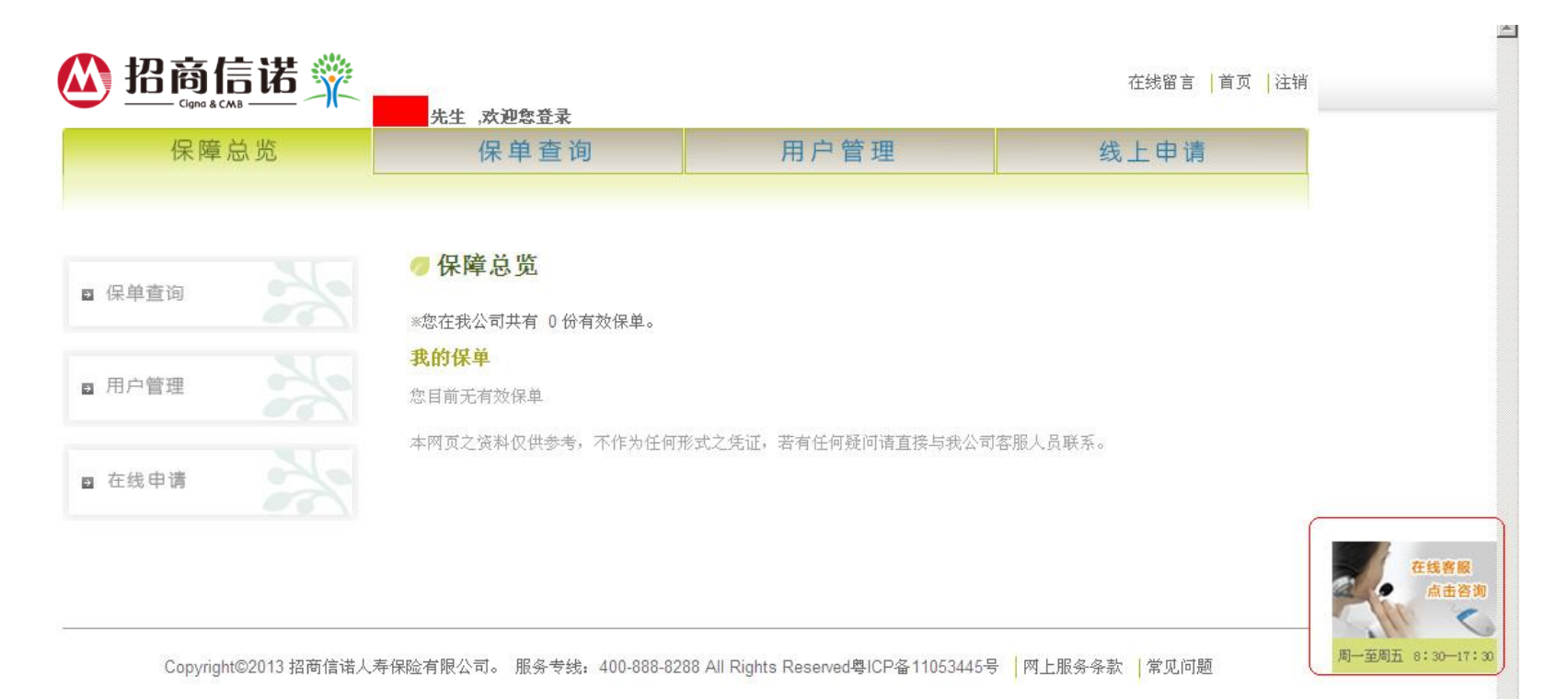

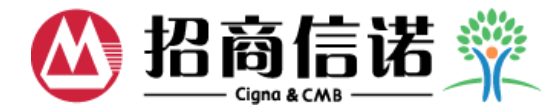

◆ 进入在线客服页面,用户可与客服人员在线实时沟通

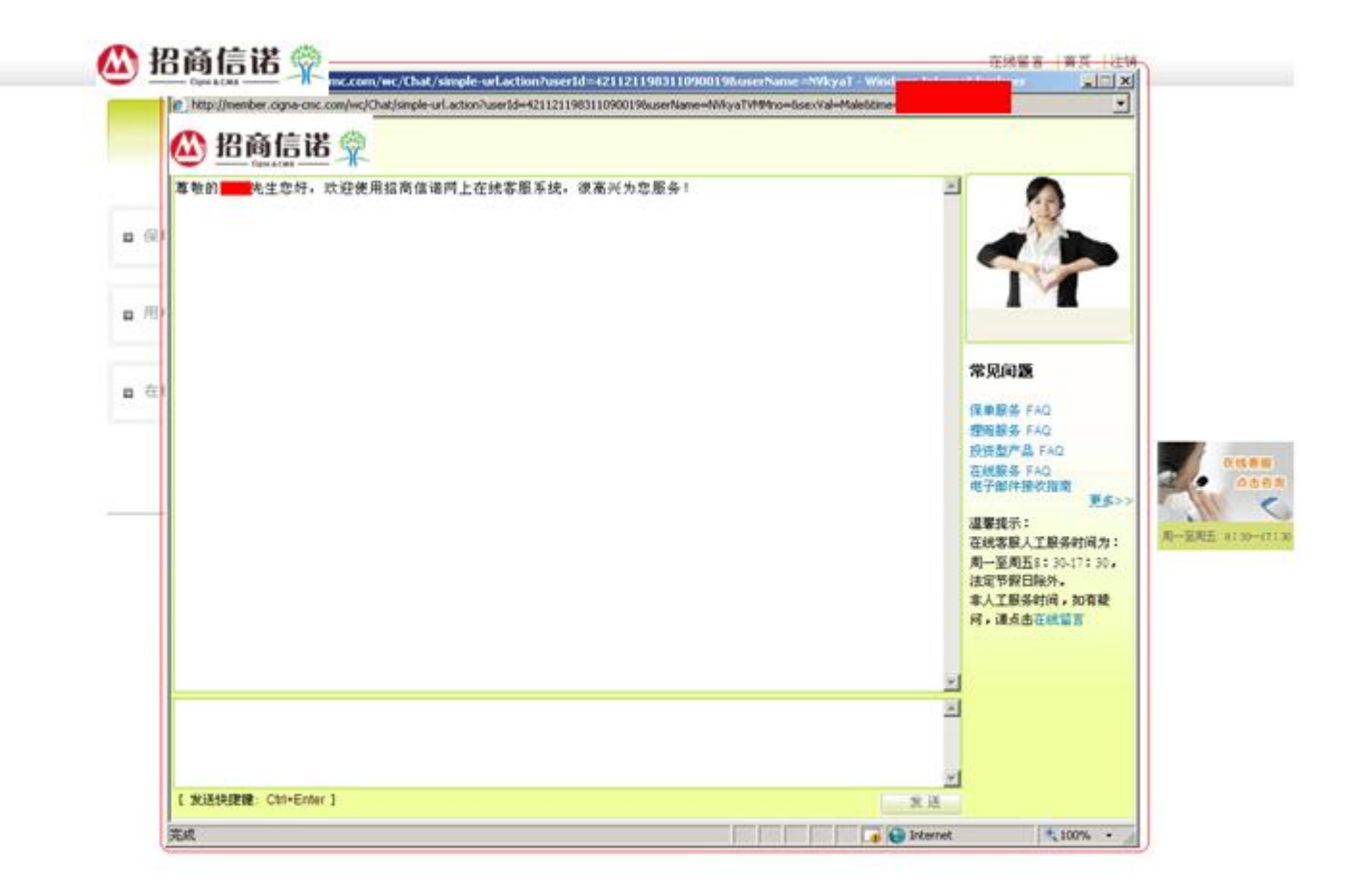

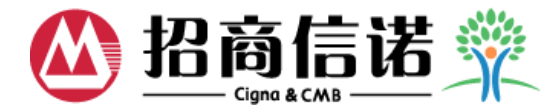

### ◆ 保单查询首页可查看保单的基本信息,点击"明细",查询保单详细信息

| 日<br>Cigne & CANB<br>R障总览 | ,欢迎您登录<br>保单查询    用户管理       |           |          |          |             | 在线留言   首页   注销<br>线上申请 |                  |    |  |
|---------------------------|------------------------------|-----------|----------|----------|-------------|------------------------|------------------|----|--|
|                           | <b>// 保单查询</b><br>请点击 "保单号码" | 或 明細 查询保单 | 明细信息     |          |             |                        |                  |    |  |
|                           | 我的保单                         |           |          |          |             |                        |                  |    |  |
|                           | 保单号码                         | 保险计划      | 被保险<br>人 | 保单状<br>态 | 保险合同生效<br>日 | 每期保险<br>费              | <b>缴</b> 费方<br>式 |    |  |
|                           | V22( <mark>55)</mark> 结      | 为嬴Ⅱ代期缴型投资 | 连        | 有效       | 2008-07-15  | 500                    | 月繳               | 明细 |  |
|                           |                              |           |          |          |             |                        |                  |    |  |

Copyright©2013 招商信诺人寿保险有限公司。 服务专线: 400-888-8288 All Rights Reserved粤ICP备11053445号 | 网上服务条款 | 常见问题

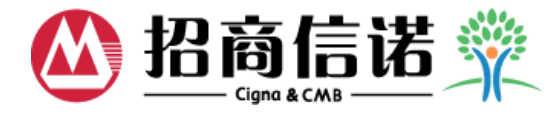

◆ 保单资料可查询:保单详细信息、销售信息。

#### 

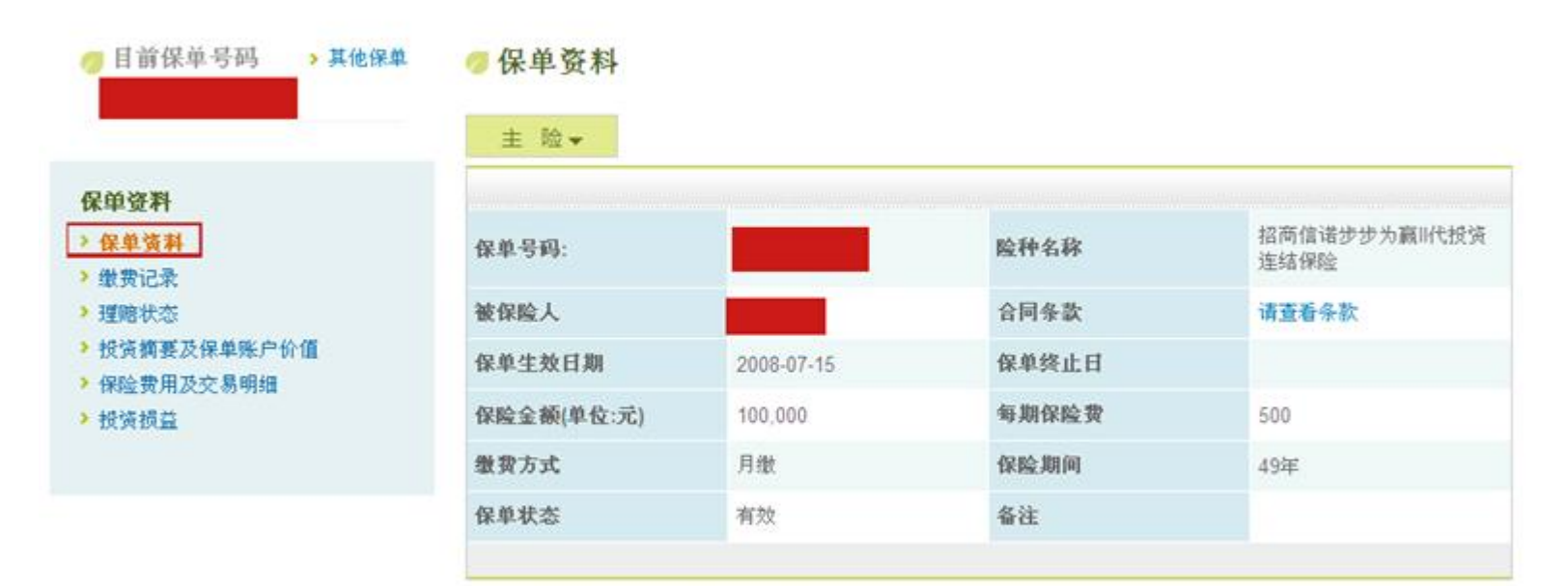

本网站信息仅供参考,具体内容请以合同为准

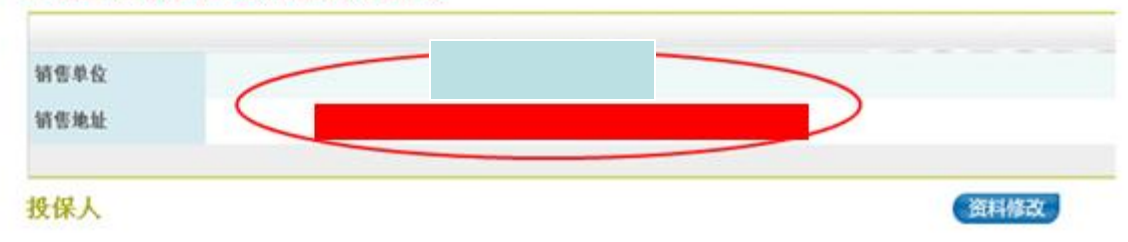

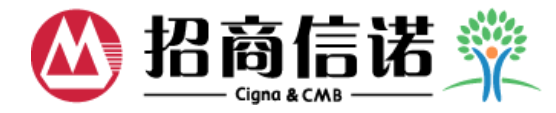

# ◆ 保单资料可查询条款——点击"请查看条款"即可 ▲ 招商信诺 梁 ▲ 武迎寒登录 ▲ 保障总览 ▲ 保单查询 用户管理 线上申请

| 🥏 目前保单号码 > 其他保单                                    | 🦪 保单资料       |            |       |                       |
|----------------------------------------------------|--------------|------------|-------|-----------------------|
|                                                    | 主 险▼         |            |       |                       |
| 保单资料       > 保单资料       > 缴费记录                     | 保单号码:        |            | 险种名称  | 招商信诺步步为嬴II代授资<br>连结保险 |
| <ul> <li>▶ 理赔状态</li> </ul>                         | 被保险人         |            | 合同条款  | 请查看条款                 |
| <ul> <li>投资摘要及保单账户价值</li> <li>保险费用及交易明细</li> </ul> | 保单生效日期       | 2008-07-15 | 保单终止日 |                       |
| <ul> <li>▶ 投资损益</li> </ul>                         | 保险金额(单位:元)   | 100,000    | 每期保险费 | 500                   |
|                                                    | <b>缴费</b> 方式 | 月缴         | 保险期间  | 49年                   |
|                                                    | 保单状态         | 有效         | 备注    |                       |
|                                                    |              |            |       |                       |

### 本网站信息仅供参考,具体内容请以合同为准

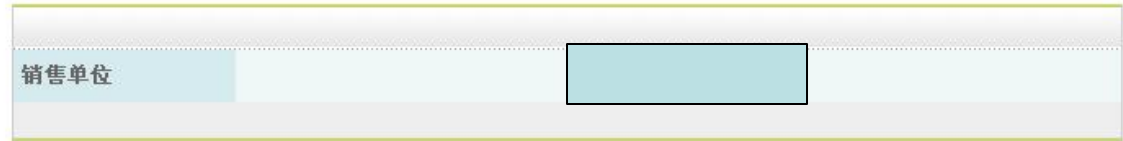

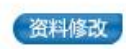

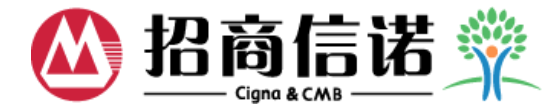

## ◆ 保单资料还可查询:投保人及被保险人信息

| 招商信诺                    |                                       |               |               | 在线留言   首页   ; |
|-------------------------|---------------------------------------|---------------|---------------|---------------|
| 保障总览                    | 保单查询                                  | 保单查询          |               | 线上申请          |
| 目前保单号码 → 其他保<br>E10     | 单 <b>● 保单资料</b><br><u>主 险</u><br>附加险1 |               |               | 拉历信法杂唤工作管一件两  |
| <del>休里資料</del><br>缴费记录 | 保单号码:                                 | E10           | 险种名称          | 全保险           |
| 理赔状态                    | 被保险人                                  |               | 合同条款          | 请查看条款         |
|                         | 保单生效日期                                | 2010-12-31    | 保单终止日         | 2011-01-31    |
|                         |                                       |               |               |               |
|                         | 保险金额(单位:元)                            | 100,000       | 每期保险费         | 387.18        |
|                         | 保险金额(单位:元)<br>缴费方式                    | 100,000<br>月繳 | 每期保险费<br>保险期间 | 387.18<br>20年 |

#### 本网站信息仅供参考,具体内容请以合同为准

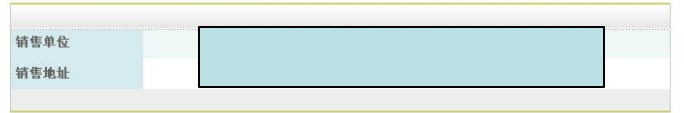

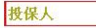

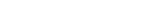

资料修改

| 投保人    |     | 家庭电话   |
|--------|-----|--------|
| 性别     | 男   | 单位电话   |
| 生日     |     | 手机     |
| 有效证件类型 | 身份证 | 有效证件号码 |
| 电子邮箱   |     | 邮编     |
| 通讯地址   | 浙江省 |        |

#### 被保险人

| 被保险人 | 性别 | 生日 | 有效证件类型 | 有效证件号码 |
|------|----|----|--------|--------|
|      | 男  |    | 身份证    |        |

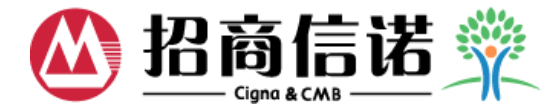

### ◆ 保单资料还可查询:身故受益人、满期受益人及付款人信息

| 🗥 招商信诺 👾_                      |            |            |         | 在线留言  首页  注镜        |
|--------------------------------|------------|------------|---------|---------------------|
| Cigna & CMB                    | 先生 ,欢迎您登录  |            |         |                     |
| 保障总览                           | 保单查询       | 用戶         | う 管 理   | 线上申请                |
|                                |            | 1          |         |                     |
| ⊘ 目前保单号码 > 其他保单<br>E10         | ◎保单资料      |            |         |                     |
|                                | 主险         |            |         |                     |
| 尼首次料                           | 附 加 险1     |            |         |                     |
| 休半豆杆       > 保单资料       > 缴费记录 | 保单号码:      | E10        | 险种名称    | 招商信诺安逸无忧第二代两<br>全保险 |
| <ul> <li>▶ 理赔状态</li> </ul>     | 被保险人       |            | 合同条款    | 请查看条款               |
|                                | 保单生效日期     | 2010-12-31 | 保单终止日   | 2011-01-31          |
|                                | 保险金额(单位:元) | 100,000    | 每期保险费   | 387.18              |
|                                | 缴费方式       | 月缴         | 保险期间    | 20年                 |
|                                | 保单状态       |            | 备注      |                     |
|                                |            |            |         |                     |
|                                | 身砍党益人      |            |         |                     |
|                                |            |            |         |                     |
|                                | 身故受益人      | 受益比例       | 与被保险人关系 | ξ.                  |

#### 期满受益人

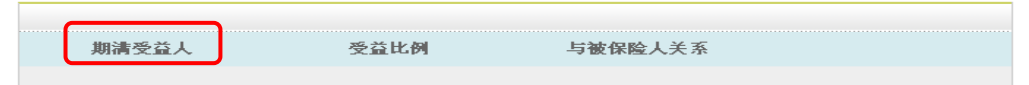

#### 付款人

| 付款人 | 银行 | 银行账号/卡号 |  |
|-----|----|---------|--|
|     |    |         |  |
|     |    |         |  |

本网页之资料仅供参考,不作为任何形式之凭证,若有任何疑问请直接与我公司客服人员联系。为保障您的合法权益,请您认真核对保单信息,若有疑问请及时通过服务热线电话或本网站的留言信箱向我们反馈。

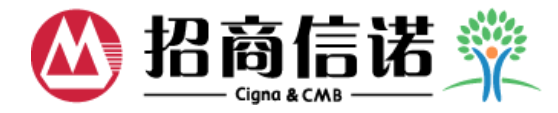

### ◆ 缴费记录:查询每期的缴费时间和金额,可选择时间期间或查询全部信息

| <b>必 招商信诺</b> 💥            |                                        |                                            | 在线留言 │首页 │注销            |
|----------------------------|----------------------------------------|--------------------------------------------|-------------------------|
| 保障总览                       | 保单查询                                   | 用户管理                                       | 线上申请                    |
| ⊘ 目前保单号码 → 其他保单<br>E5200   | Ø 缴费记录 期间: 2011 ▼                      | 查询                                         |                         |
| 保单资料<br>> 保单资料             | 2011<br>2010<br>全部<br>竹家日              |                                            | 每期保費                    |
| ▶ <b>艱 我 记 永</b><br>▶ 理赔状态 | 2011-07-25                             |                                            | 492.48<br>492.48        |
|                            | 2011-05-24                             |                                            | 492.48                  |
|                            | 2011-04-25                             |                                            | 492.48                  |
|                            | 2011-03-23                             |                                            | 492.48                  |
|                            | 2011-02-23                             |                                            | 492.48                  |
|                            | 2011-01-25                             |                                            | 492.48                  |
|                            | 金額以人民币(元)计                             |                                            |                         |
|                            | 由于银行数据与本公司数据处理方面不<br>本网页之资料仅供参考,不作为任何开 | 字在一个交易过程,您的记账日期可能与您<br>§式之凭证,若有任何疑问请直接与我公司 | 的支付日期不同,请见谅。<br>客服人员联系。 |

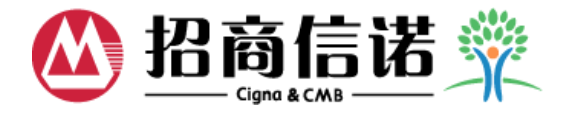

### ◆ 理赔状态:查询报案信息及收件信息,点击"理赔结果",查询详细的理赔结果信息

| <b>⑧ 招商信诺</b> 💥                                                                   |                                                                                        |                  | 在线留言   首页   注销                                                   |
|-----------------------------------------------------------------------------------|----------------------------------------------------------------------------------------|------------------|------------------------------------------------------------------|
| 保障总览                                                                              | 保单查询                                                                                   | 用户管理             | 线上申请                                                             |
| ⊘目前保单号码 → 其他保单<br>H14                                                             | Ø 理赔状态<br>报案信息                                                                         |                  |                                                                  |
| <ul> <li>保单资料</li> <li>&gt; 保单资料</li> <li>&gt; 繳费记录</li> <li>&gt; 理赔状态</li> </ul> | 报案时间 报案人姓名 与被<br>收件信息                                                                  | 保险人关系 出险人姓名 出险时间 | ] 出险原因 联系人 联系电话                                                  |
|                                                                                   | 理驗申请日 投保人 被保险人<br>2011/6/24<br>本网页之资料仅供参考,不作为任何<br>行请直接与我公司客服人员联系。<br>为保障您的合法权益,请您认真核对 | 已提交材料            | ▶交材料 备注<br>需要调查 理赔结果<br>出的《理赔结果通知书》为准,若有任何疑<br>包括或本网站的留言信箱向我们反馈。 |

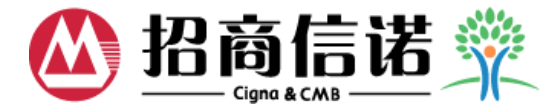

◆ 理赔结果信息包括:理赔时间、具体结果、银行帐号、赔付金额、支付时间、收件人、 联系电话、地址等信息,供客户参考,另外增加支付方式提醒

◆ 实际理赔结果以我公司发出的《理赔结果通知书》为准

| 🤊 理赔状      | 态          |        |                                    |        |               |       |       |           |            |        |      |          |     |
|------------|------------|--------|------------------------------------|--------|---------------|-------|-------|-----------|------------|--------|------|----------|-----|
| 理赔信息       |            |        |                                    |        |               |       |       |           |            |        |      |          |     |
| 理赔申请日      | 审核通过日      | 审核结果   | 给付/拒赔原因                            | 分公司    | 理贻编号          | 被保险人  | 收款人   | 收款人身份证号   | 银行帐号       | 开户行    | 赔付金额 | 支付时间     | 教件人 |
| 2010/10/18 | 2010/10/22 | 赠付     | 住院每清24小<br>时为1天,本次<br>住院共计20<br>天。 | 四川分公司  | 2010-05510-00 |       |       |           |            |        | 3000 | 10-10-26 | 1   |
| 温蒙提示:目     | 前表公司理赔;    | 友付方式暫; | 尺支持银行转帐,                           | 如您的理赔成 | 成功,理赔款将会      | 在审核通过 | 后的5个日 | 【作日内支付,如有 | 任何疑问,请点击这里 | 和我们联系。 |      |          |     |

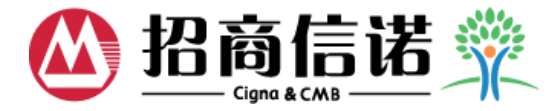

◆ 保单资料、缴费记录、理赔状态内容同非V单

◆ 针对V单产品:增加了投资摘要及保单账户价值、保险费用及交易明细、投资 损益

| ▲ 招商信诺 💥                      | _                   |            |       | 在线留言  首页  注销          |
|-------------------------------|---------------------|------------|-------|-----------------------|
| 保障总览                          | 女士,欢迎您登录<br>保单查询    | 用户         | 管理    | 线上申请                  |
| ⊘目前保单号码 → 其他保单<br>V220        | <ul> <li></li></ul> |            |       |                       |
| 保单资料<br>> 保单资料<br>> 做弗记录      | 保单号码:               | V220       | 险种名称  | 招商信诺步步为赢II代投资<br>连结保险 |
|                               | 被保险人                | -          | 合同条款  | 请查看条款                 |
| <ul> <li>         ·</li></ul> | 保单生效日期              | 2008-07-15 | 保单终止日 |                       |
| ▶ 投资损益                        | 保险金额(单位:元)          | 100,000    | 每期保险费 | 500                   |
|                               | <b>缴费</b> 方式        | 月缴         | 保险期间  | 49年                   |
|                               | 保单状态                | 有效         | 备注    |                       |
|                               |                     |            |       |                       |

### 本网站信息仅供参考,具体内容请以合同为准。

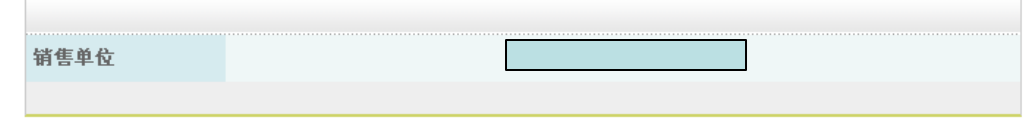

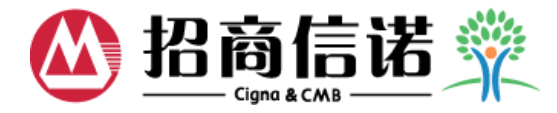

### ◆ 投资摘要及保单账户价值可查询:投资账户名称、投资单位数、最近评 估日、投资单位价格、个人账户价值等

◆ 客户可根据需求任意选择查询日期

| <b>必 招商信诺</b> 💥                                                        |                            |                          |                           |                             | 在线留言  首页  注              |
|------------------------------------------------------------------------|----------------------------|--------------------------|---------------------------|-----------------------------|--------------------------|
| 保障总览                                                                   | 保单查询                       | ]                        | 用户管理                      |                             | 线上申请                     |
| ⊘ 目前保单号码 → 其他保单<br>V1200                                               | 清选择您需要<br>请选择您需要查询的日       | 【查询的日期<br><sup>1期</sup>  |                           |                             |                          |
| 保单资料                                                                   | 年 2011 🖌 月 🖸               | 7 🖌 🖌 🛛 27               |                           |                             |                          |
| <ul> <li>保里资料     <li>&gt; 繳费记录     <li>&gt; 理赔状态</li> </li></li></ul> | <b>损资账</b> 户名称             | <b>投资单位数</b><br>(A)      | 最近评估日                     | <b>投资单位价格</b><br>(B)        | <b>个人账户价值</b><br>(A)X(B) |
| > 投资摘要及保单账户价值                                                          | 稳健账户                       | 3,222.758001             | 2011-07-25                | 1.48967171                  | 4,800.85                 |
| <ul> <li>保险费用及交易明细</li> <li>報答場</li> </ul>                             | 金額以人民币(元)计                 |                          |                           | 保单账户价值                      | 4,800.85                 |
|                                                                        | 本网页之资料仅供参考,<br>为保障您的合法权益,请 | 不作为任何形式之凭<br>\$您认真核对保单信息 | 证,若有任何疑问请直<br>,若有疑问请及时通过! | 接与我公司客服人员联系<br>B务-热线电话或本网站的 | 系。<br>1留言信箱向我们反馈。<br>    |

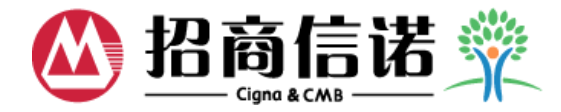

# ◆ 保险费用及交易明细可查询:交易时间、交易类别、交易金额、扣除费用等 ◆ 点击每一项的"明细",可查询各项的交易明细

| ▲ 招商信诺 💥                                                |                                        |                   |      |      |       | 在线留言       | 首页  注销 |
|---------------------------------------------------------|----------------------------------------|-------------------|------|------|-------|------------|--------|
| 保障总览                                                    | 保单                                     | 查询                |      | 用户管  | 理     | 线上申请       |        |
| ⊘ 目前保单号码 → 其他保单<br>V1200                                | 查询日期<br>備选择您需要重                        | 月<br>E询的年度        |      |      |       |            |        |
| <b>保单资料</b><br>> 保单资料<br>> 缴费记录                         | 年 2011<br>2003<br>2004<br>2005<br>2006 | <b>查询</b><br>交易类别 | 交易金额 | 初始费用 | 扣除费用  | 扣除费用后的交易金额 |        |
| <ul> <li>&gt; 理赔状态</li> <li>&gt; 投资摘要及保单账户价值</li> </ul> | 2007                                   | 风险保险费             | 0    | 0    | 17.94 | -17.94     | 明细     |
| > 保险费用及交易明细                                             | 2009<br>2010                           | 保单管理费             | 0    | 0    | 6     | -6         | 明细     |
| ▶ 投资损益                                                  | 2011<br>4<br>全部                        | 风险保险费             | 0    | 0    | 17.94 | -17.94     | 明细     |
|                                                         | 2011-05-27                             | 保单管理费             | 0    | 0    | 6     | -6         | 明细     |
|                                                         | 2011-04-27                             | 风险保险费             | 0    | 0    | 17.94 | -17.94     | 明细     |
|                                                         | 2011-04-27                             | 保单管理费             | 0    | 0    | 6     | -6         | 明细     |
|                                                         | 2011-03-27                             | 风险保险费             | 0    | 0    | 17.94 | -17.94     | 明细     |
|                                                         | 2011-03-27                             | 保单管理费             | 0    | 0    | 6     | -6         | 明细     |
|                                                         | 2011-02-27                             | 风险保险费             | 0    | 0    | 17.94 | -17.94     | 明细     |
|                                                         | 2011-02-27                             | 保单管理费             | 0    | 0    | 6     | -6         | 加加     |

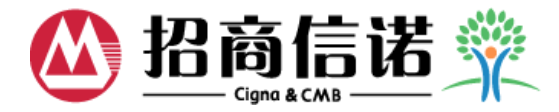

- ◆ 投资损益可查询:评估日账户价值、已领取金额、累计投资账户金额
- ◆ 可直观的看到投资损益情况

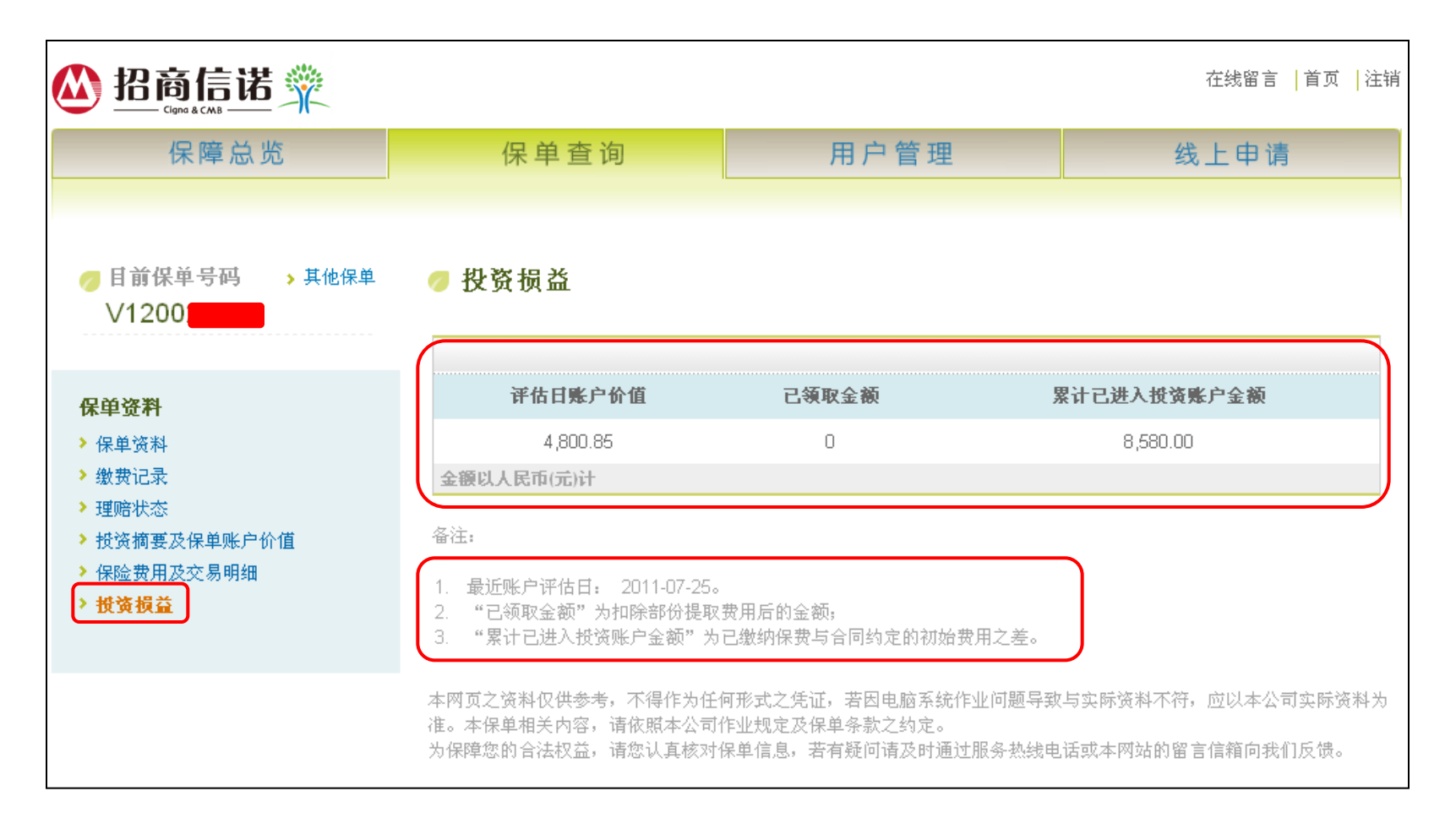

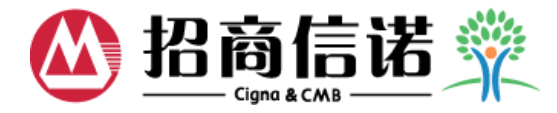

◆ 如保单具备分红功能则显示红利查询功能

| 🕐 招商信诺 💥                                               |                             |          |           |           |          | 在线窗      | <b>1百 首页 </b> 名 |
|--------------------------------------------------------|-----------------------------|----------|-----------|-----------|----------|----------|-----------------|
| 保障总览                                                   | 保单查询                        | 用月       | □管理       |           |          | 线上申      | 请               |
| 目前保单号码 其他保单<br>E12000000000000000000000000000000000000 | 分红险红利查询                     |          |           |           |          |          |                 |
| <b>保单资料</b><br>>保单资料                                   | 险种名称                        | 莆红利<br>年 | 总认领红<br>利 | 年累积红<br>利 | 总存利<br>洞 | 红利利<br>息 | 已领取红<br>利       |
| > 缴费记录<br>> 理赔状态<br>> 分红险红利查询                          | 招商信诺尊贵账珍爱一生两全保险(分红型)        | 2012     | 240.12    | 139.44    | 243.6    | 3.48     | 0               |
|                                                        | 如需了解分红险红利累积年利率,请点击查<br>红利明细 | 着详情      |           |           |          |          |                 |
|                                                        | 年度                          |          | 红利        |           |          |          |                 |
|                                                        | 2012                        |          | 139.44    |           |          |          |                 |

 2011
 100.68

 金額以人民币(元)计
 总计:240.12

本网页之资料仅供参考,不作为任何形式之凭证,若有任何疑问请直接与我公司客服人员联系。 为保障您的合法权益,请您认真核对保单信息,若有疑问请及时通过服务热线电话或本网站的留言信箱向我们反馈。

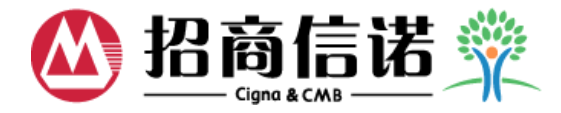

◆ 修改密码:可根据要求设置新密码

| ▲ 招商信诺 💥                  |                                                      |    |                 | 在約           | と留言  首页 | 注销 |
|---------------------------|------------------------------------------------------|----|-----------------|--------------|---------|----|
| 保障总览                      | 保单查询                                                 | 用, | <sup>-</sup> 管理 | 线上           | 申请      |    |
| <b>用户管理 修改密码  修改提示问题 </b> | <ul> <li>修改密码</li> <li>旧密码:</li> <li>新密码:</li> </ul> |    | 请注意: 新密码必须<br>合 | 硕不小于 6位,且必须; | 是字母和数字的 | り组 |
|                           | <b>丹伏喇八耕</b> 名時:                                     | 确定 |                 |              |         |    |

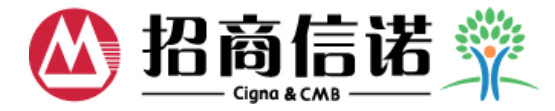

### ◆ 修改提示问题:必须选择3个不同的问题,并输入答案,以便忘记密码时重设密码使用

| <b>谷 招商信诺</b> 💥                                         |                                                                                                    |                      | 在线留言 │首页 │注销 |
|---------------------------------------------------------|----------------------------------------------------------------------------------------------------|----------------------|--------------|
| 保障总览                                                    | 保单查询                                                                                                    | 用户管理                 | 线上申请         |
| <b>用户管理</b> <ul> <li> 修改変祖 </li> <li> 修改提示问題 </li></ul> | <ul> <li>设置提示问题。请注意提示问题。请法意提示问题。请法意择3个提示问题。请注意提示问题。请法意提示问题。请法意提示问题。请法意提3个提示问题。</li> <li>法最想去的地方?</li> <li>您最想去的地方?</li> <li>您是想去的地方?</li> <li>您最想去的地方?</li> <li>您最想去的地方?</li> <li>您最想去的地方?</li> <li>您最想去的地方?</li> <li>您最想去的地方?</li> <li>您是想法的地方?</li> <li>您是想法的地方?</li> <li>您是想法的地方?</li> <li>您是想法的地方?</li> <li>您是想法的地方?</li> <li>您是想法的地方?</li> <li>您是想法的地方?</li> <li>您是想法的地方?</li> <li>您是想法的地方?</li> <li>您是想法的地方?</li> <li>您是想法的地方?</li> <li>您是想法的地方?</li> <li>您是想法的地方?</li> <li>您是想法的地方?</li> <li>您是想法的地方?</li> <li>您是想法的地方?</li></ul> | 题不能重覆设置。<br>您的答案<br> |              |

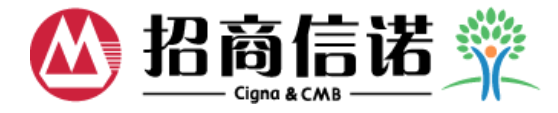

# ◆ 线上申请:勾选"我已阅读并接受以上条款",点击"确定",进入线上申请操作

| 🙆 招商信诺 💥                                                                                                    |                                                                                                    |                                                                                                    | 在线留言   首页   注销                            |
|----------------------------------------------------------------------------------------------------|----------------------------------------------------------------------------------------------------|----------------------------------------------------------------------------------------------------|-------------------------------------------|
| 保障总览                                                                                                    | 保单查询                                                                                                    | 用户管理                                                                                                    | 线上申请                                      |
| 尊敬的客户<br>您好!<br>感谢您使用<br>1) 您了解<br>2) 您自愿<br>3) 您已经<br>受。<br>4) 您在本<br>5) 目前本<br>的公布情况<br>6) 您填写<br>性、合法性<br>如果您完全 | :<br>我公司的网上交易功能,在您进行<br>并自愿承担投资产品的投资风险。<br>申请网上交易功能,并保证提供的<br>详细阅读了保险合同中的各项内容<br>网站做交易的处理结果,以本公司<br>网站显示的各项评估价格均非当日<br>,请致电我公司客户服务热线400-4<br>完相关交易申请之后,输入交易密<br>的承诺。<br>接受以上的所有条款,请点击"我 | 网上交易之前,请先仔细阅读以下条<br>信息资料真实有效。<br>,对各种交易产生的费用情况都已经<br>最后确认结果为准。<br>评估价格,具体网上交易操作所适用<br>388-8288查询。<br>码确认,即构成您对提交资料内容真<br>已阅读并接受以上条款"进行下一步 | 款:<br>: 了解并接<br>: 的评估价格<br>: 实性、准确<br>操作。 |
|                                                                                                    | ✓ 我已阅读并接受以_<br>确定                                                                                                    | 上条款                                                                                                    |                                           |

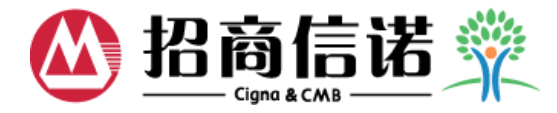

### ◆ 电话、邮件变更:可在线变更电话、电子信箱等资料

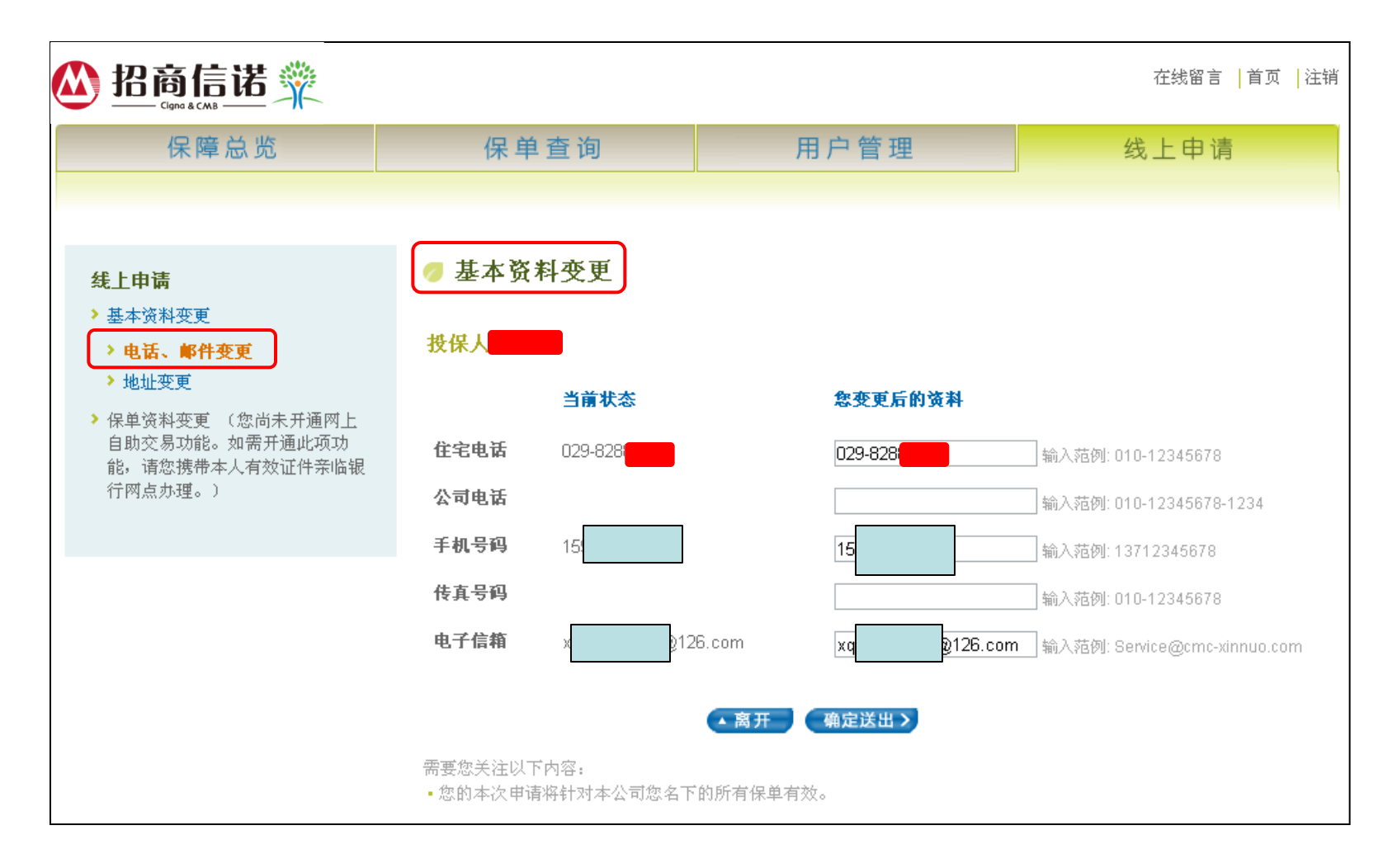

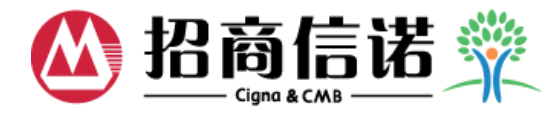

◆ 地址变更:可在线变更地址等资料

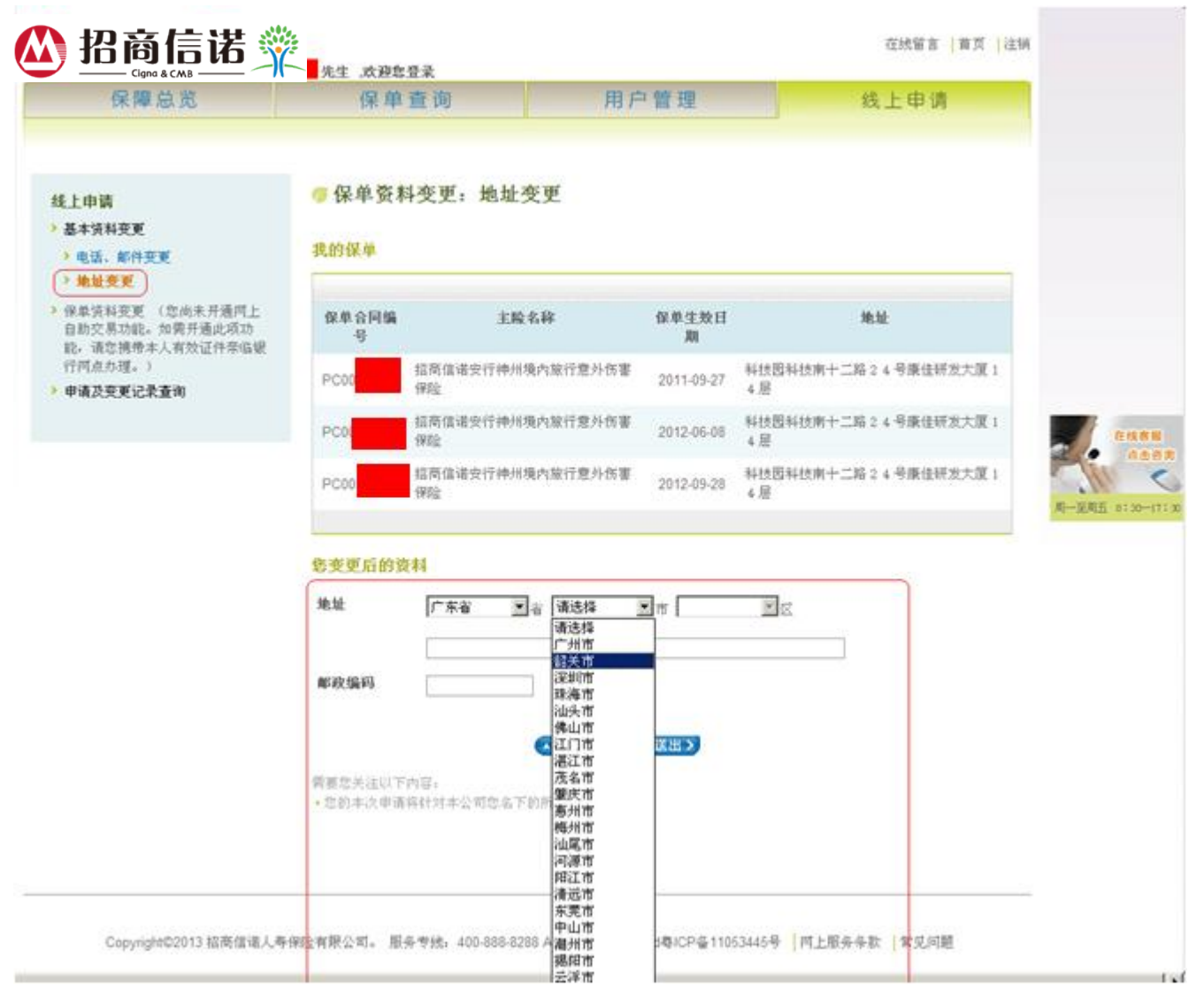

27

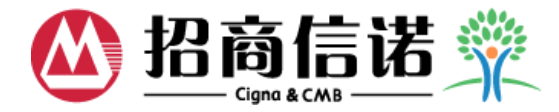

### ◆ 保单资料变更功能需开通才能使用,客户可携带本人有效证件亲临银行网点办理

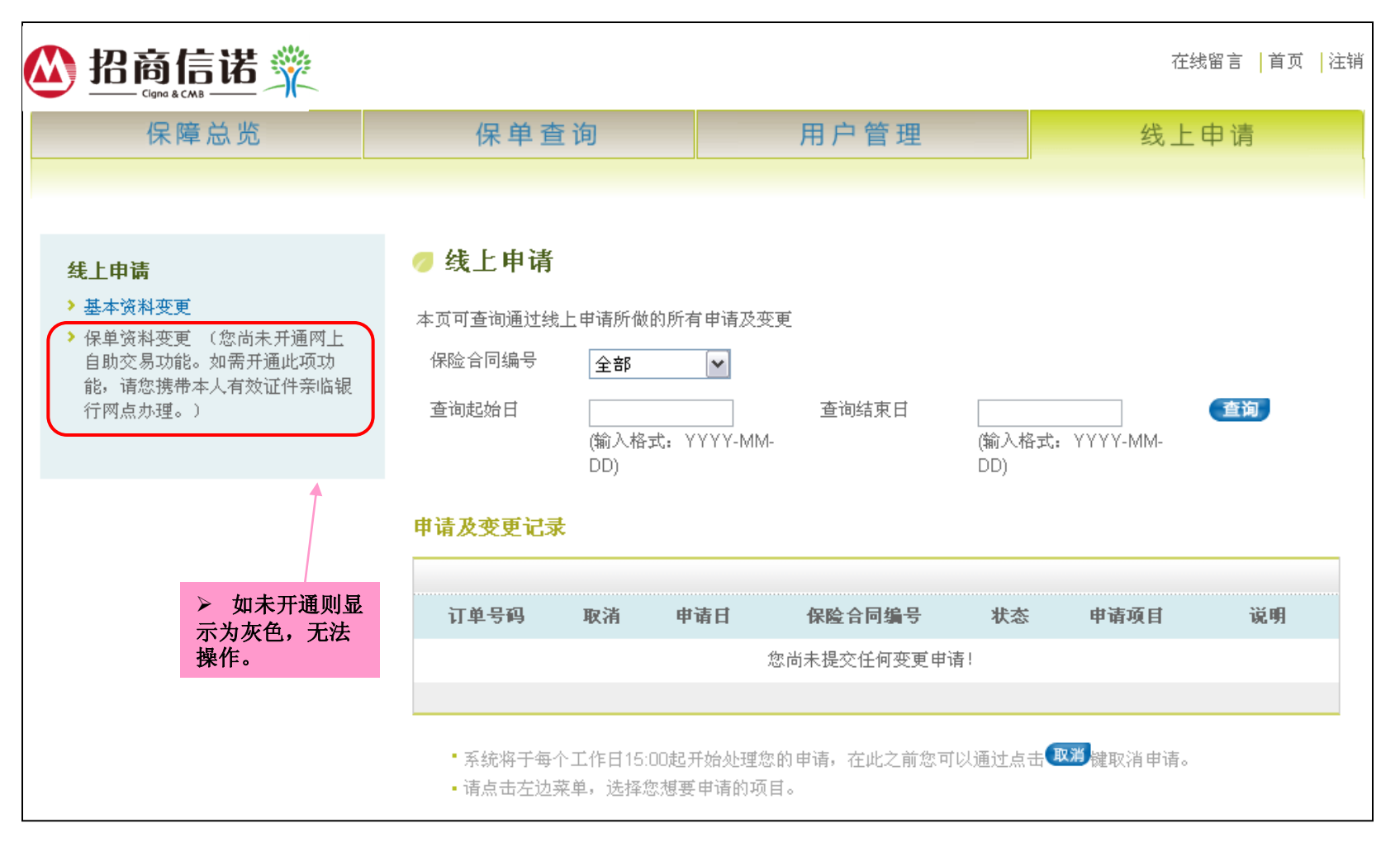

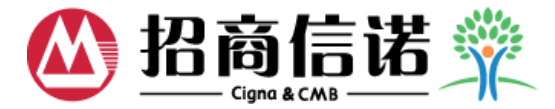

◆ 账户转换具体操作步骤如下:

### ▶ 步骤1:选择转出和转入账户的投资账户及比例,点击"确定送出"

| 线上申请                                                          | 🥏 保单资料变更:账                                                   | 三字转换            |          |            |         |                       |              |
|---------------------------------------------------------------|--------------------------------------------------------------|-----------------|----------|------------|---------|-----------------------|--------------|
| <ul> <li>&gt; 基本资料变更</li> <li>&gt; 保单资料变更</li> </ul>          | 我的保单                                                         |                 |          |            |         |                       |              |
| <ul> <li>▶ 账户转换</li> <li>&gt; 变更将来保险费投资账户分配比<br/>例</li> </ul> | 保险合同编号                                                       | 主险名称            | 保单状态     | 生效日期       | 保额      | 保费                    | <b>缴</b> 费方式 |
| > 缴付定期额外保险费(定期投资)<br>> 缴付不定期额外保险费(追加投<br>资)                   | <ul> <li>● V2200</li> <li>招商信</li> <li>金額以人民币(元)计</li> </ul> | 言诺步步为嬴II代投资连结保险 | 有效       | 2008-07-15 | 100,000 | 200                   | 月繳           |
| > 申请及变更记录查询                                                   | ※ 明远祥总需要张旧转换的休闲                                              |                 |          |            |         |                       |              |
|                                                               | 「当前状态」                                                       |                 |          |            |         |                       |              |
|                                                               | 投资账户                                                         | 个人账户价值 最        | 近评估日     | 投资单位       | 价格      | 投资                    | 单位数          |
|                                                               | 和谐 A 型账户(配置型)                                                | 1,659.63 20     | 11-08-26 | 0.764288   | 82      | 2,171                 | .472561      |
|                                                               | 金額以人民币(元)计                                                   |                 |          |            |         |                       |              |
|                                                               | 您变更后的资料                                                      |                 |          |            |         |                       |              |
|                                                               |                                                              | 转出则             | k户       |            |         |                       |              |
| 注:转入账户比例                                                      | <b>投資账户</b><br>告市A 型帐户(告市型)                                  | 金额              |          | EŁ         | . (SA)  | <b>2</b>              |              |
| 之和为100%                                                       | 锐取人型账户(偏股型)                                                  |                 |          |            |         | <ul><li>✓ %</li></ul> |              |
|                                                               |                                                              | 转入则             | 长户       |            |         |                       |              |
|                                                               | 投资账户                                                         | 金禄              |          | EL.        | 69      |                       |              |
|                                                               | ×                                                            |                 |          |            |         | <b>∼</b> %            |              |
|                                                               | ×                                                            |                 |          |            |         | × %                   |              |
|                                                               | *                                                            |                 |          |            |         | ~ %                   |              |
|                                                               | · · · · · · · · · · · · · · · · · · ·                        |                 |          |            |         | ∽%                    |              |
|                                                               |                                                              |                 | _        |            |         |                       |              |
|                                                               |                                                              | ▲ 离开 确定送        | 出 >      |            |         |                       |              |
|                                                               | 需要您关注以下内容:<br>•本次交易时,您所看到的本网                                 | 站显示的各项评估价格均非=   | 百评估价格。   | ,请留意。      |         |                       |              |

- 投资连结保险:对于每个工作日15:00之前提交的申请,将视提交日为该申请的生效日,逾时则视为下一个工作日的申请 (节假日顺延)。
- 如果您需要将某一投资账户中的资金全部转出,可于【转出账户】的【比例】栏目中选择100%即可。
- 在提交本次申请之后,如有需要,您可以在2011-07-27 15:00之前撤销该申请。

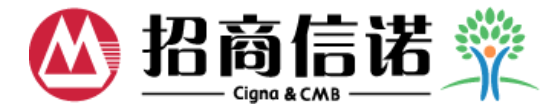

# ▶ 步骤2:核对转出和转入账户名称及比例无误后,再次输入登录密码,点击"确定送出",完成账户转换操作。

| 线上申请                                                                             | 🦪 保单资料变更:账户                                                              | 转换                                 |                                 |                |
|----------------------------------------------------------------------------------|--------------------------------------------------------------------------|------------------------------------|---------------------------------|----------------|
| <ul> <li>基本资料变更</li> <li>保单资料变更</li> <li>聚户转换</li> <li>变更将来保险费投资账户分配比</li> </ul> | 保险合同编号: V7800(1995)<br>转出账户                                              |                                    |                                 |                |
| 例<br>> 缴付定期额外保险费(定期投资)                                                           | <b>投资账</b> 户                                                             | 比例                                 | 投资账户                            | 比例             |
| > 缴付不定期额外保险费(追加投资)                                                               | 货币 A 型账户(货币型)                                                            | 40%                                |                                 |                |
|                                                                                  | <b>转入账</b> 户                                                             |                                    |                                 |                |
|                                                                                  | 投资账户                                                                     | 比例                                 | 投资账户                            | 比例             |
|                                                                                  | 锐取 A 型账户(偏股型)                                                            | 100%                               |                                 |                |
| 再次输入登录密码                                                                         | 密码                                                                       |                                    | <b>市内外山</b>                     |                |
|                                                                                  | <ul> <li>需要您关注以下内容:</li> <li>如果您想要重新输入,请点击"算<br/>该握作,请点击"离开"。</li> </ul> | 王子子,他们有一个小学家的问题,我们有一个小学家,我们有一个小学家。 | <b>雜定送出之</b><br>定无误,请输入交易密码并点击" | 确定送出"; 如果您想要取消 |
|                                                                                  | • 您在本网站做交易的处理结果,「<br>• 如果您在同一天还采用其他渠道打<br>询是否申请成功。                       | 以本公司最后确认结果<br>是交了同一项目的同一           | 为准。<br>申请,本次申请可能交易失败。请          | 汗第二个工作日后再次登陆查  |

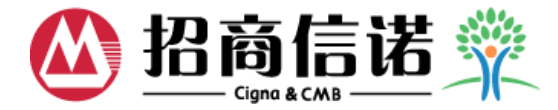

### ◆ 变更将来保险费投资账户分配比例:选择投资账户及将来保险费投资账户分配比例,点 击"确定送出",完成变更操作

| 线上申请                                                                                                    | 🥖 保单资料变                                        | 更: 变更将来保险费投资   | 账户分配       | 记比例        |         |     |      |
|----------------------------------------------------------------------------------------------------|------------------------------------------------|----------------|------------|------------|---------|-----|------|
| <ul><li>&gt; 基本资料变更</li><li>&gt; 保单资料变更</li></ul>                                                                                                    | 我的保单                                           |                |            |            |         |     |      |
| > 账户转换<br>> 变更将来保险费损资账户分配                                                                                                    | 保险合同编号                                         | 主险名称           | 保单状态       | 保单生效日期     | 保颒      | 保费  | 掛掛方式 |
| <ul> <li>次</li> <li>次</li></ul> | <ul> <li>V22000</li> <li>金額以人民币(元)计</li> </ul> | 招商信诺步步为嬴投资连结保险 | 有效         | 2006-07-05 | 300,000 | 400 | 月繳   |
| <b>3</b> 後)                                                                                                    | ※ 请选择您需要操作                                     | 变更的保险合同        |            |            |         |     |      |
|                                                                                                    | 当前状态                                           |                |            |            |         |     |      |
|                                                                                                    | 投资                                             | 能户             | 将来保        | 险费投资账户分    | 配比例     |     |      |
|                                                                                                    | 进取账户                                           | (偏股型)          |            | 100%       |         |     |      |
| 该操作 <mark>只针对期缴产品</mark> ,趸<br>缴型产品无法在线申请,可<br>以去银行网点办理。                                                                                                    | 您变更后的资料                                        |                |            |            |         |     |      |
| MARITIMA 20                                                                                                    |                                                | 投资             | <b>账</b> 户 |            |         |     |      |
|                                                                                                    | 投资账户                                           |                | 将来保险       | 费投资账户分配    | 七例      |     |      |
|                                                                                                    |                                                | <b>*</b>       |            | ♥ %        |         |     |      |
|                                                                                                    |                                                | <b>*</b>       |            | ♥ %        |         |     |      |
|                                                                                                    |                                                | <b>*</b>       |            | ♥ %        |         |     |      |
|                                                                                                    |                                                | *              |            | ♥ %        |         |     |      |

31

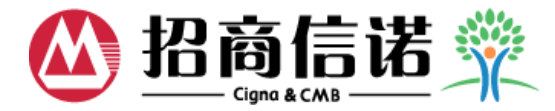

# ◆ 缴付定期额外保险费:选择缴费方式及定期额外保险费金额,点击"确定送出",完 成变更操作

| 线上申请                                  | 🥏 保单资料变更:缴付货              | 定期额外保险费(    | 定期投资 | ā)         |        |           |       |
|---------------------------------------|---------------------------|-------------|------|------------|--------|-----------|-------|
| > 基本资料变更                              |                           |             |      |            |        |           |       |
| ▶ 保单资料变更                              | 我的保单                      |             |      |            |        |           |       |
| > 账户转换                                |                           |             |      |            |        |           |       |
| ▶ 变更将来保险费投资账户分配比<br>例                 | 保险合同编号                    | 主险名称        | 保单状态 | 保单生效日期     | 保额     | 保费        | 缴费方式  |
| > 缴付定期额外保险费(定期投<br>资)                 | ● \78000 招商信诺             | 丰利年年投资连结保险  | 有效   | 2011-04-12 | 42,000 | 42,000    | 趸缴    |
| > 缴付不定期额外保险费(追加投资)                    | ※ 请选择您需要操作变更的保险合          |             |      |            |        |           |       |
| - "                                   | 当前状态                      |             |      |            |        |           |       |
|                                       |                           |             |      |            |        |           |       |
|                                       | 投资账户                      | 累计账户价       | 值    | 单位净值       |        | 投资单位      | 立教    |
|                                       | 货币 A 型账户(货币型)             | 8,501.19985 | 3    | 1.09646839 |        | 7,753.25  | 5753  |
|                                       | 锐取A型账户(偏股型)               | 33,187.9736 | 93   | 1.20459382 | :      | 27,551.17 | 73799 |
|                                       | 金額以人民币(元)计                |             |      |            |        |           |       |
| ▶仅是 <mark>趸缴型</mark> 投资连结保险<br>的定期投资。 | 当前 <b>缴费方式:</b> 月缴        |             |      |            |        |           |       |
| >具体申请内容包括:首次                          | <b>当前定期额外保险费:</b> 1,000 5 | 元           |      |            |        |           |       |
| 中頃定投、受更定投金额、<br>变更定投频率。(不包括取          | <b>您本次申请的内容</b>           |             |      |            |        |           |       |
| 相已经有的定投功能)                            | 缴费方式:                     | ~           |      |            |        |           |       |
|                                       | 定期额外保险费:                  | 月缴 元<br>∓缴  | J    |            |        |           |       |
|                                       |                           | ▲离开         | 确定送出 |            |        |           |       |

32

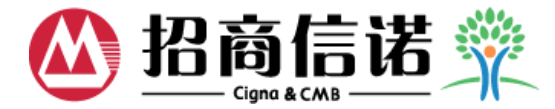

### ◆ 缴付不定期额外保险费:填写不定期额外保险费金额,并选择投资账户及投资比例,点 击"确定送出",完成缴付操作

#### 《 保单资料变更:缴付不定期额外保险费(追加投资)

### **线上申请**基本资料变更

- > 保单资料变更
- ▶ 账户转换
- > 变更将来保险费投资账户分配比例

# > 缴付定期额外保险费(定期投资) > 缴付不定期额外保险费(追加投资) > 资)

|    | 保险合同编号   | 主险名称           | 保单状态 | 保单生效日期     | 保额     | 保费     | 缴费方式 |
|----|----------|----------------|------|------------|--------|--------|------|
| ۲  | V7800    | 招商信诺丰利年年投资连结保险 | 有效   | 2011-04-12 | 42,000 | 42,000 | 趸缴   |
| 金額 | 以人民币(元)计 |                |      |            |        |        |      |

#### 当前状态

我的保单

| 投资账户          | 累计账户价值        | 单位净值       | 投资单位数         |
|---------------|---------------|------------|---------------|
| 货币 A 型账户(货币型) | 8,501.199853  | 1.09646839 | 7,753.255753  |
| 锐取A型账户(偏股型)   | 33,187.973693 | 1.20459382 | 27,551.173799 |
| 金額以人民币(元)计    |               |            |               |

### 您本次申请的内容

不定期额外保险费金额:

元 (因该项产品的保障与您所缴保费相关,您的此项追加申请需经我 公司核保审核,具体结果将以核保审核为准!)

|          | 不定期额外保险费分配比例 |  |  |  |
|----------|--------------|--|--|--|
| 投资账户     | 投资比例         |  |  |  |
| ~        | %            |  |  |  |
| ~        | %            |  |  |  |
| ~        | %            |  |  |  |
| ~        | %            |  |  |  |
| <b>~</b> | <b>№</b> %   |  |  |  |
|          |              |  |  |  |

需要您关注以下内容:

 投资连结保险:对于每个工作日15:00之前提交的申请,将视提交日为该申请的生效日,逾时则视为下一个工作日的申请 (节假日顺延)。

▲ 离开 确定送出 >

• 在提交本次申请之后,如有需要,您可以在2011-07-27 15:00之前撤销该申请。

•本次交易时,您所看到的本网站显示的各项评估价格均非当日评估价格,请留意。

≻无论是<mark>趸缴或期缴</mark>客户可以直接在线申请不定期额外保险费的投资金额、投资账户及比例。

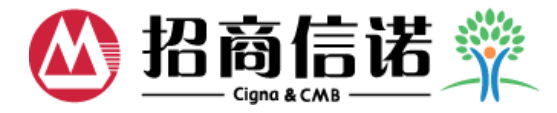

◆ 线上申请界面上直接点击"查询",或点击"申请及变更记录查询",可查看客户所有历史申请及变更记录。

| 保障总览                                 | 保单查                                                              | 询                                         | 月                                                                   | 月户管理                  |                                                   | 线上                                        | _ 申请                                                |
|--------------------------------------|------------------------------------------------------------------|-------------------------------------------|---------------------------------------------------------------------|-----------------------|---------------------------------------------------|-------------------------------------------|-----------------------------------------------------|
| 上申请<br>基本资料变更<br>保单资料变更<br>申请及变更记录查诲 | 《 线上申请<br>本页可查询通过线上<br>保险合同编号<br>查询起始日                           | 申请所做的所<br>全部                              | 有申请及变更                                                              | 查询结束日                 | (do ), 42 wh                                      |                                           |                                                     |
|                                      | 申请及变更记录                                                          | (ani Afritzur<br>DD)                      | Y Y Y Y -MIMI-                                                      |                       | (an Andread<br>DD)                                | 1111-0000                                 |                                                     |
|                                      | 申请及变更记录                                                          | (新人作式)<br>DD)<br>取消                       | 电垫日                                                                 | 保险合同编号                | (副八田文)<br>DD)<br>状态                               | 申请项目                                      | 说明                                                  |
|                                      | 申请及变更记录<br>订单号码<br>WWWA117117117                                 | (編入作式)<br>DD)<br>取済<br>2011               | 申请日<br>-07-11 19:41:40                                              | 保险合同编号                | ()新八部式()<br>DD)<br><b>状态</b><br>交易成功              | 申请项目<br>基本资料变更                            | <b>说明</b><br>电话及电邮变更                                |
|                                      | 申请及变更记录<br>订单号码<br>WWWA117117117<br>WWWA114155402                | (編,入fir25,r<br>DD)<br>取済<br>2011<br>2011  | <b>申请日</b><br>-07-11 19:41:40<br>-04-15 19:39:51                    | <b>保险合同编号</b><br>√780 | (編八留兵)<br>DD)<br><b>状态</b><br>交易成功<br>交易成功        | <b>申请项目</b><br>基本资料变更<br>保单资料变更           | <b>说明</b><br>电话及电邮变更<br>账户转换                        |
|                                      | 申请及变更记录<br>订单号码<br>WWA117117117<br>WWA114156402<br>WWWA114156401 | (Mi)人hr25,ir<br>DD)<br>取済<br>2011<br>2011 | <b>申请日</b><br>-07-11 19:41:40<br>-04-15 19:39:51<br>-04-15 19:37:33 | 保险合同编号<br>V780        | (周八倍)<br>DD)<br><b>状态</b><br>交易成功<br>交易成功<br>受理成功 | <b>申请项目</b><br>基本资料变更<br>保单资料变更<br>保单资料变更 | <b>说明</b><br>电话及电邮变更<br>账户转换<br>缴付定期额外保<br>险费(定期投资) |

•系统将于每个工作日15:00起开始处理您的申请,在此之前您可以通过点击。现为建取消申请。

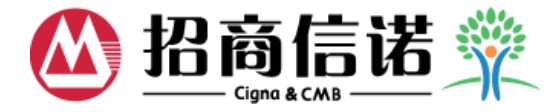

### ◆ 点击"注销",系统会弹出NPS调查窗,点击"进入调查"则进入NPS调查页面

| ◎ 招商信诺 💥 🛛                                           | 改训你答录                                                                                                    |                     | 在线留言   首页   [[[[[]]]] |
|------------------------------------------------------|----------------------------------------------------------------------------------------------------|---------------------|-----------------------|
| 保障总览                                                 | 保单查询                                                                                                    | 用户管理                | 线上申请                  |
| <ul> <li>保单查询</li> <li>用户管理</li> <li>在线申请</li> </ul> | <ul> <li>保障总览</li> <li>※您在我公司共有 0份有效保单。</li> <li>我的保单</li> <li>您目前无有效保单</li> <li>本网页之资料仅供参考,不作为任何引</li> </ul>                                            | 彩式之凭证,若有任何疑问请直接与我公司 | 1客服人员联系。              |
| Copyright©2013 招商信诺人                                 | InvestigateIndex 阿页3       Ittps://member.cigna-cmc.com       为进一步了解忽的器       一个整体评价。         ,寿保险有限2       进入调查         https://member.cigna-cmc.com/ws | y<br>iti推           | 子   网上服务条款   常见问题     |

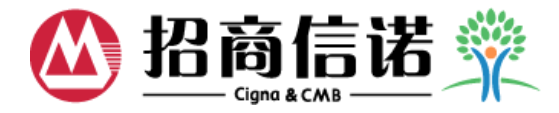

### ◆ NPS调查页面

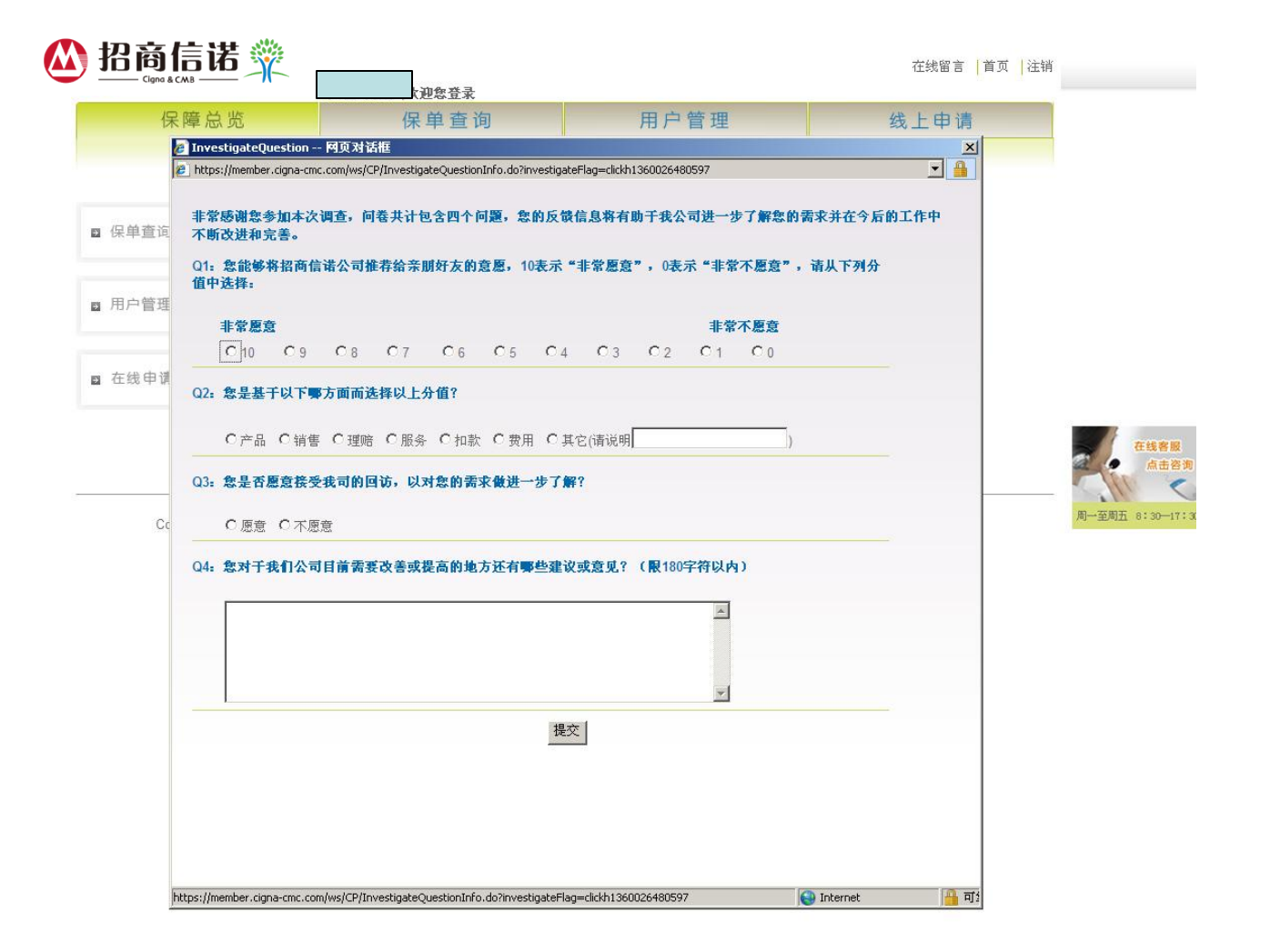

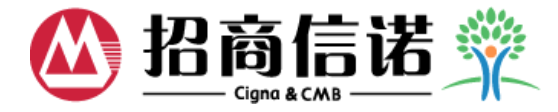

### ◆ 点击"注销",系统会弹出NPS调查窗,点击"下次再做"则弹出注销系统页面

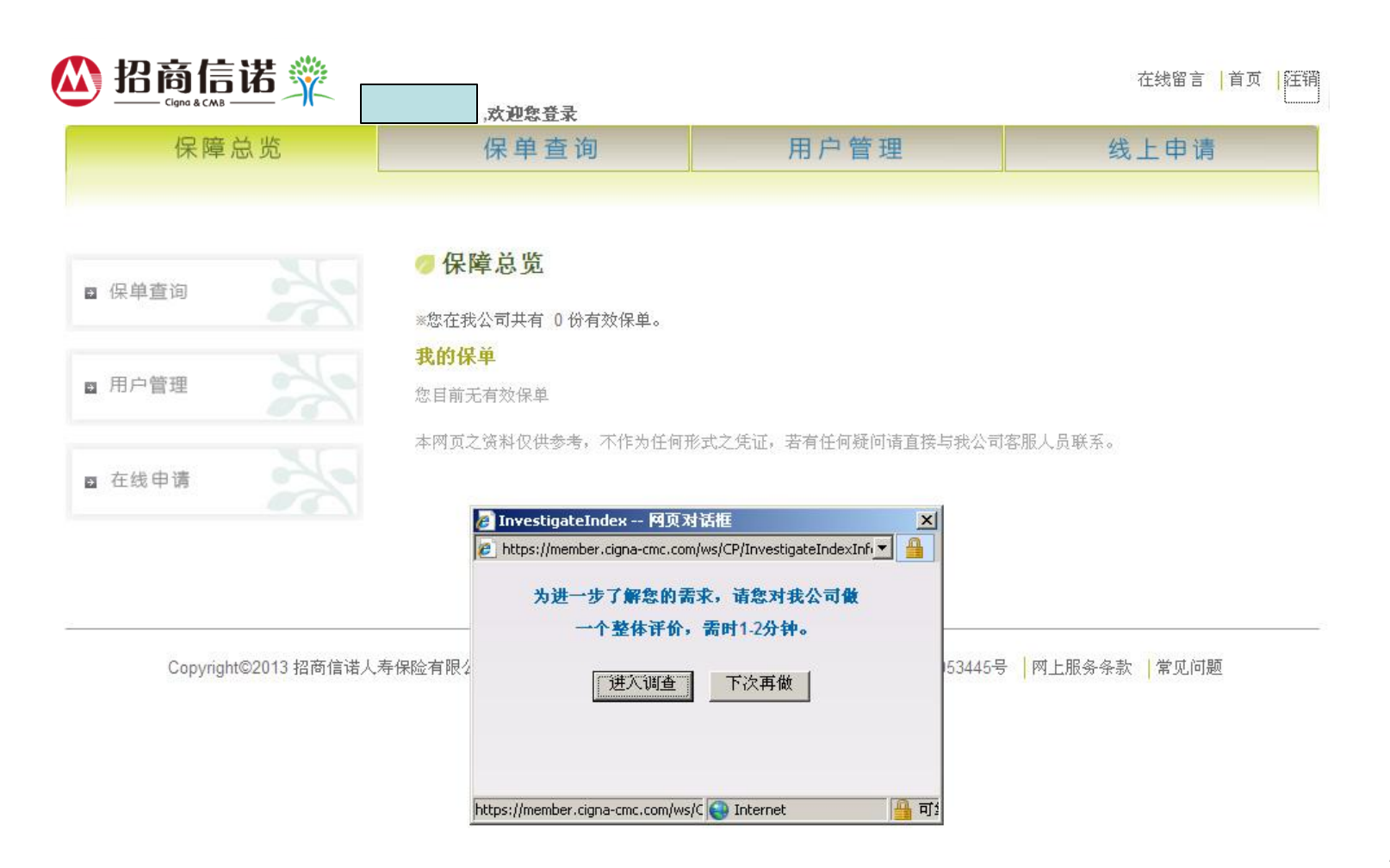

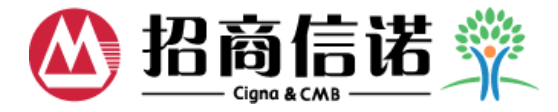

# ◆ 点击"注销",系统会弹出以下提示,点击"确定",注销系统,返回网上自助服务登录页

| ▲ 招商信诺 💥                                             |                                                     |                                     | 在线留言   首页   注销 |
|------------------------------------------------------|-----------------------------------------------------|-------------------------------------|----------------|
| 保障总览                                                 | 保单查询                                                | 用户管理                                | 线上申请           |
| <ul> <li>保单查询</li> <li>用户管理</li> <li>在线申请</li> </ul> | 保障总览 ※您在我公司共有 0 份有效保单。 我的保单 您目前无有效保 本网页之资料仅 従销系统 确定 | <b>:rnet Explorer 区</b><br>问请直接与我公司 | 司客服人员联系。       |

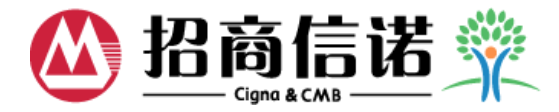

# ◆ 点击网页上的关闭按钮 🔽, 系统会弹出以下提示, 点击"确定", 退出系统, 返回网 上自助服务登录页

| - Licrosoft Internet Explorer<br>母 (2) 査 看 (2) 收歳 (A) 工具 (2) 帮助<br>② - (A) ② ⑦ ⑦ ⑦ 秒 次 按索 ☆<br>ttp://10.131.20.44:9080/CP/login.do | 19〕<br>收藏夹 🕢 🔗 🎝 🖓 🎦 🕞 📃                                                                                                    | <mark>0</mark> 🛍                        | V            | → 转到 链接 » |
|----------------------------------------------------------------------------------------------------|----------------------------------------------------------------------------------------------------|-----------------------------------------|--------------|-----------|
| ❷ 招商信诺 粱                                                                                                    |                                                                                                    |                                         | 在线留言 │首页 │注销 | Í         |
| 保障总览                                                                                                    | 保单查询                                                                                                    | 用户管理                                    | 线上申请         |           |
| <ul> <li>□ 保单查询</li> <li>□ 用户管理</li> <li>□ 在线申请</li> </ul>                                                                         | <ul> <li>保障总塩</li> <li>※您在我公司共有 U份有效保单。</li> <li>我的保単</li> <li>1icrosoft Internet</li> <li>您目前无有</li> <li>本网页之资</li> <li>按"确定"继续</li> <li>確定</li> </ul> | Explorer 区<br>面吗?<br>,或按"取消"留在当前页面。<br> | 司客服人员联系。     |           |